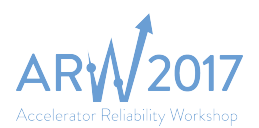

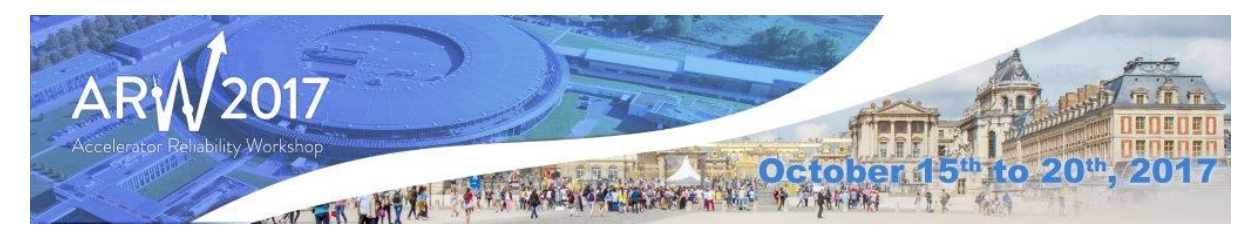

# How to create a lightweight CERN INDICO ACCOUNT?

In order to have access to the paper submission website, you need to create a CERN lightweight account by completing all necessary information <u>here</u>.

| CERN Accelerating science                                                                                                    | Sign in Directory                                                                                                    |
|----------------------------------------------------------------------------------------------------|----------------------------------------------------------------------------------------------------|
| Account Management<br>Manage your computing accounts and service su                                                               | ubscriptions                                                                                                    |
| Home My Accounts New Account Cha                                                                                                  | nge Password Pending Actions Help Support                                                                                                    |
| Lightweight Accounts                                                                                                    | Usage / Intended Users                                                                                                    |
| New lightweight account     Manage account     Manage account      Lightweight Accounts      User guide     Acceptable use policy | This service allows external users who do not have a regular CERN account to get access to certain CERN applications that<br>are open to external users. The CERN Lightweight Account consists in your existing email address and a password.     CERN Lightweight Accounts only provide limited access to certain applications. For a full CERN intranet access, you'll need a<br>regular CERN Account, linked to a valid CERN Affiliation. Please contact your Experiment's secretariat or the CERN User<br>Office.     If you own a regular CERN account, you cannot create a lightweight account with the same e-mail address. If you have left<br>CERN and your affiliation has expired, a CERN Lightweight Account will automatically be created for you, using the external<br>Email address you provided before departure.     LightWeight Account Registration Process |
|                                                                                                    | You can create and activate your credentials following this process:                                                                                                    |
|                                                                                                    | 1. Complete the online registration form                                                                                                    |
|                                                                                                    | You must provide a valid e-mail address: it will become your login to access CERN applications, and we may use it to<br>contact you in future.                                                                                                    |
|                                                                                                    | 2. Validate your account                                                                                                    |
|                                                                                                    | Once you have submitted the registration form, you will receive an e-mail with a randomly generated link to validate<br>your account. This step allows us to verify that you really own this e-mail address.                                                                                                    |
|                                                                                                    | If you have not received the e-mail or if the validation link has expired, use the Forgot your password ? link in the<br>Operations menu.                                                                                                    |
|                                                                                                    | 3. Set your password                                                                                                    |

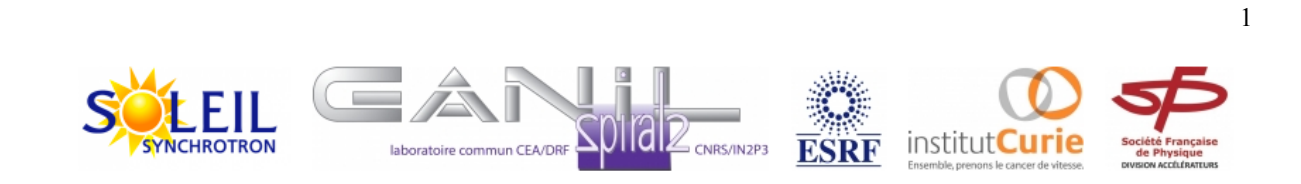

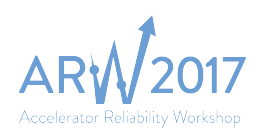

### Complete the form as suggested:

| CER                                                                   | N Acceler | ating science |                                                                                       |                  |                                                  |                                            |                                            |                                            |                                 |                                 |           |         |            |    | Sign in | Directory |
|-----------------------------------------------------------------------|-----------|---------------|---------------------------------------------------------------------------------------|------------------|--------------------------------------------------|--------------------------------------------|--------------------------------------------|--------------------------------------------|---------------------------------|---------------------------------|-----------|---------|------------|----|---------|-----------|
| Account Management<br>Manage your computing accounts and service subs |           |               |                                                                                       | scriptions       |                                                  |                                            |                                            |                                            | 1.1.                            |                                 |           |         |            |    |         |           |
|                                                                       | Home      | My Accounts   | New Account                                                                           | Chang            | ge Password                                      | Pending                                    | Actions                                    | Help                                       | Support                         |                                 |           |         |            |    |         |           |
|                                                                       | Lightwe   | eight Accoun  | ts                                                                                    |                  | Register a                                       | new CER                                    | N lightw                                   | eight acc                                  | count                           |                                 |           |         |            |    |         |           |
|                                                                       |           |               | <ul> <li>New lightweight</li> <li>Manage account</li> <li>Forgot your pass</li> </ul> | account<br>word? | Already have of Please fill in t<br>You must pro | a CERN ligh<br>the form be<br>vide a valid | tweight acc<br>low with ye<br>l e-mail add | ount? mand<br>our details<br>Iress: it wil | nge your accou<br>Il become you | i <i>nt here</i><br>Ir login to | to access | CERN ap | plications | 5. |         |           |
|                                                                       | Lightwe   | eight Accoun  | ts                                                                                    |                  | Account information                              |                                            |                                            |                                            |                                 |                                 |           |         |            |    |         |           |
|                                                                       |           | ?             | <ul> <li>User guide</li> <li>Acceptable use p</li> </ul>                              | olicy            | First Name<br>Last Name<br>Phone                 |                                            | John<br>Eiffel                             | resynchrot                                 | 01-30101.11                     |                                 |           |         |            |    |         |           |
|                                                                       |           |               |                                                                                       |                  | Company/Or<br>Department/                        | ganization<br>Division                     | SYNCHROT                                   | RON SOLEIL                                 | -                               |                                 |           |         |            |    |         |           |
|                                                                       |           |               |                                                                                       |                  | I have rea * mandatory                           | d and agree                                | e to the cor                               | nditions be                                | low •                           | eqister                         | 1         |         |            |    |         |           |
|                                                                       |           |               |                                                                                       |                  | mandadory                                        |                                            |                                            |                                            |                                 | -granor                         |           |         |            |    |         |           |

You will get the following message:

You have requested the creation of a new CERN External Account. The account will be created with the above shown information. In order to verify that you really own the supplied e-mail address, a message has been sent to your address with an activation link. By clicking on the link, you will be allowed to choose your password.

Upon successful registration, an email will be sent to your account:

| De : CERN Lightweight Accounts Service<br>Envoyé : mercredi 15 mars 2017 10:39:20 (UTC+01:00) Bruxelles, Copenhague, Madrid, Paris<br>A : LIGCARW2017<br>Objet : CERN Lightweight Account verification                                                                                                    |
|----------------------------------------------------------------------------------------------------|
| Version française en fin de ce message                                                                                                    |
| CERN Lightweight Account verification                                                                                                    |
| Dear John Eiffel,                                                                                                    |
| Thank you for registering a CERN Lightweight account.                                                                                                    |
| Required actions                                                                                                    |
| To verify that you own this e-mail address, click <u>https://www.cern.ch/account/Externals/ValidateAccount.aspx?</u><br>control=488cc905bc2edea83b10bf745d1d9ac96d491a2358d966172b99dd5272c5f85.<br>From this page you will be allowed to choose your password. This will complete the registration process. |
| Once the registration process is completed, you will be able to manage your account at https://www.cern.ch/account/Externals/.                                                                                                    |
| Getting help                                                                                                    |
| <ul> <li>In the event of any questions or problems, please contact the Service Desk (phone +41 22 76 77777 or <u>service-desk@cern.ch</u>)</li> <li>Please do not reply to this message, which is generated by a robot: you will not get any answer.</li> </ul>                                              |

Best regards, CERN IT Department

In order to verify that your registration to the CERN lightweight system is complete, you should click

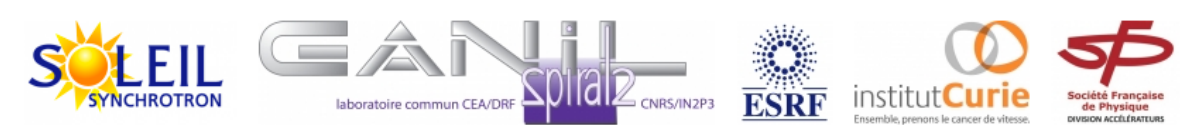

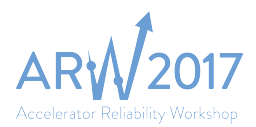

on the link indicated at the email. You will be redirected to a website asking you to enter your lightweight password:

| Accou<br>Manage yo | unt Mana     | agement<br>accounts and serv                                | vice subscriptions                                                             |                                                                                                    |                    |                   |                 |
|--------------------|--------------|-------------------------------------------------------------|--------------------------------------------------------------------------------|----------------------------------------------------------------------------------------------------|--------------------|-------------------|-----------------|
| Home               | My Accounts  | New Account                                                 | Change Password                                                                | Pending A                                                                                                    | Actions Help       | Support           |                 |
|                    |              |                                                             | CERM                                                                           | lightweigh                                                                                                    | nt account valid   | lation            |                 |
|                    |              |                                                             | CERN                                                                           | l lightweight acco                                                                                                    | unt validation     |                   |                 |
|                    |              |                                                             | Your                                                                           | e-mail address                                                                                                    | has been successfu | lly verified.     |                 |
| Lightwe            | ight Account | S<br>New lightweight<br>Manage account<br>Forgot your passy | Pleas<br>Passs<br>Confi<br>♥ S<br>s<br>account<br>valie<br>③ N<br>vord?<br>com | se choose a pas<br>word<br>irm Password<br>end me also a s<br>word<br>dation: (2)<br>dinimum 8 char<br>Joes not contais<br>mon word<br>Contaise at lease | ssword to complete | the activation of | f your account: |
| Lightwe            | ight Account | s                                                           | cate                                                                           | gories                                                                                                    | tters (a, b,)      |                   |                 |
|                    | ?            | User guide<br>Acceptable use po                             | olicy                                                                          | ) Uppercase lef<br>) Numbers<br>) Symbols (I, \$                                                                                                    | tters (A, B,)      |                   | Confirm         |

Upon successful entering of the password, you will receive the following message:

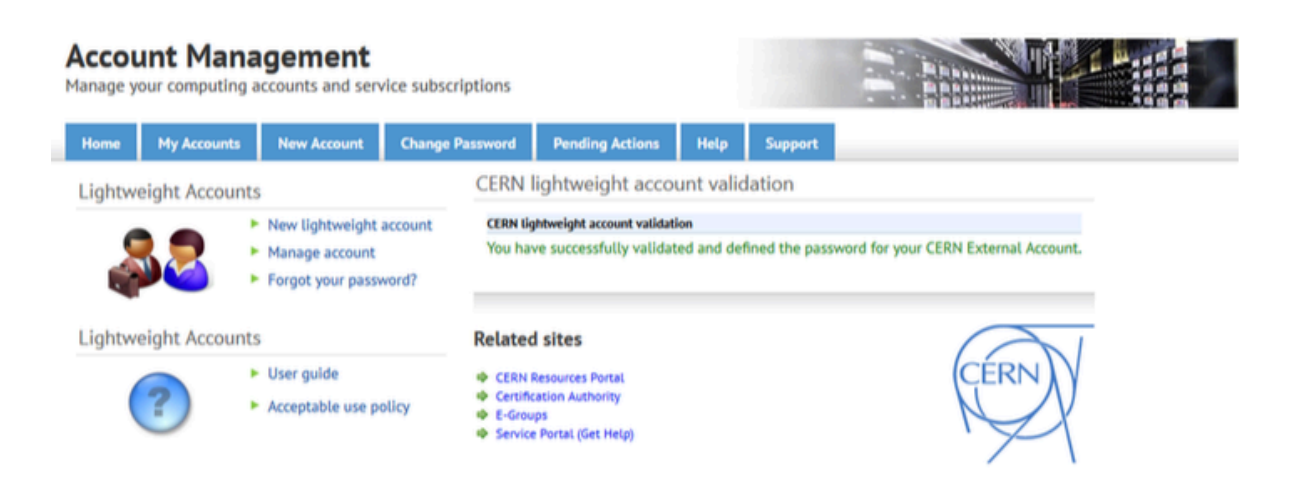

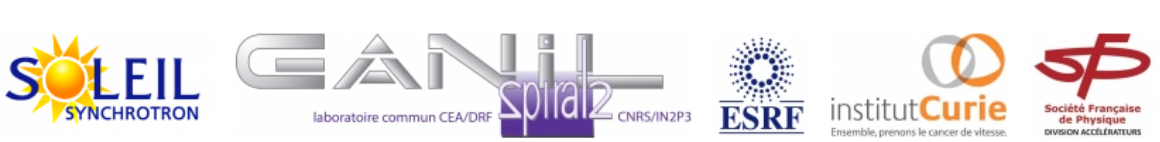

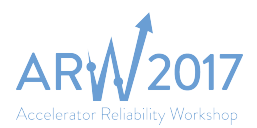

An email will be also sent, denoting the changes in your account (password):

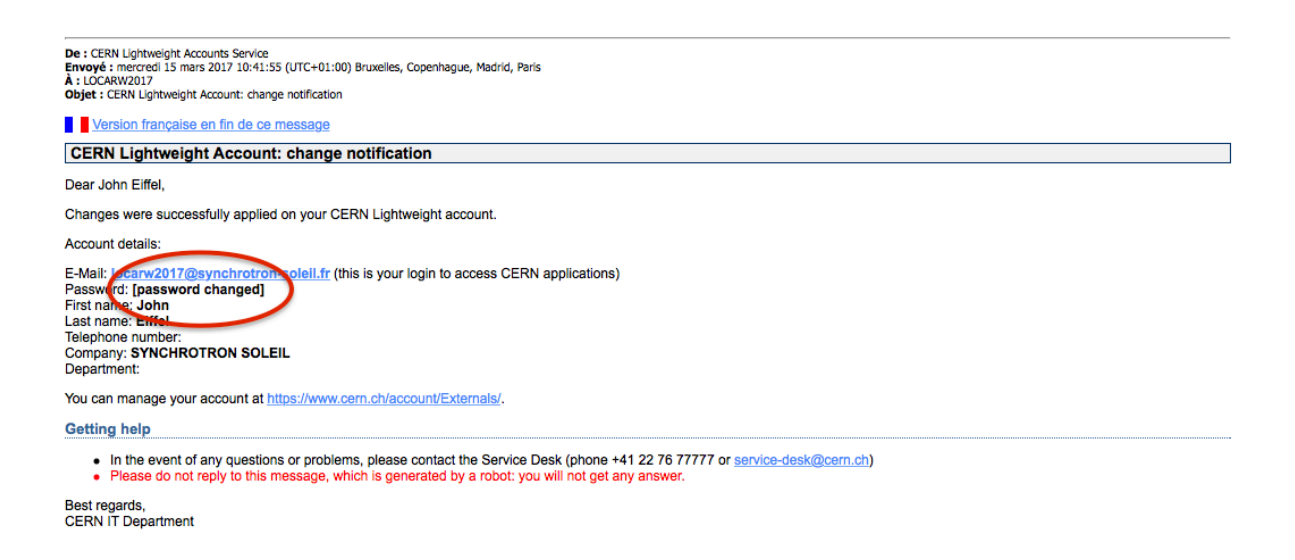

The next step is the registration to the INDICO system. Registration is done automatically by accessing the INDICO main webpage and logging in using your lightweight account credentials.

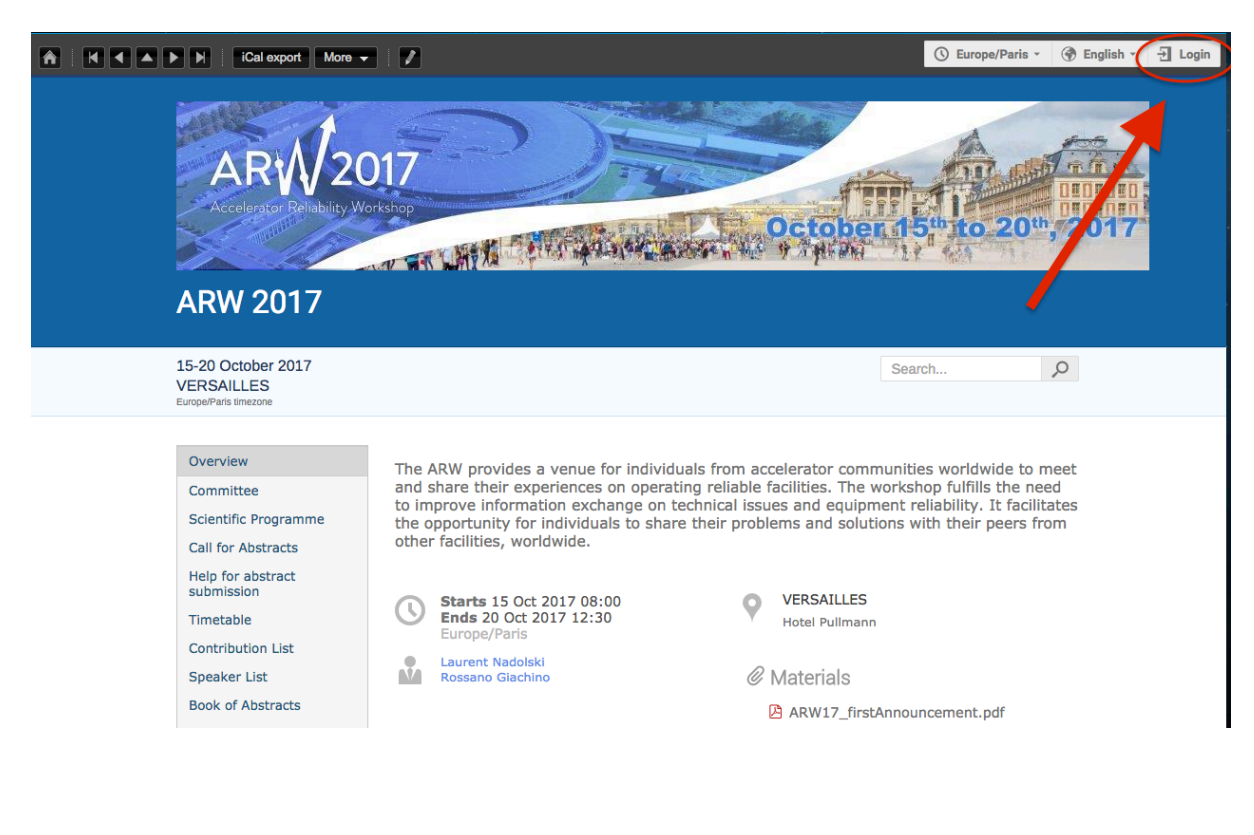

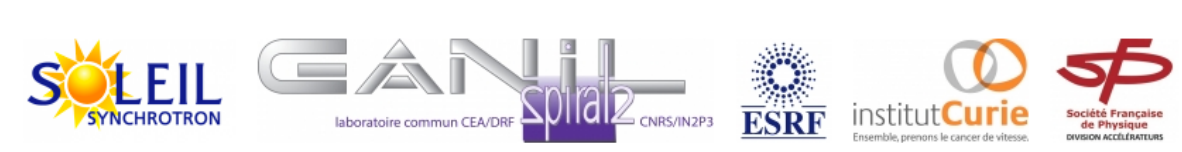

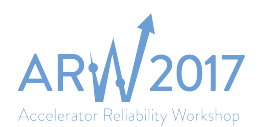

**CERN Single Sign-On** Sign in with a CERN account, a Federation account or a public service account

| Sign in with your CERN account                        |                                                                                                    |                                                  |                         |  |  |  |  |  |
|-------------------------------------------------------|----------------------------------------------------------------------------------------------------|--------------------------------------------------|-------------------------|--|--|--|--|--|
| Use crede                                             | Use credentials                                                                                                    |                                                  |                         |  |  |  |  |  |
| Username                                              | or Email address                                                                                                    | Password                                         |                         |  |  |  |  |  |
| LOCARW2                                               | 017@synchrotron-soleil.fr                                                                                                | Sign in                                          |                         |  |  |  |  |  |
| Remem                                                 | ber Username or Email Address                                                                                            | Need password help ?                             |                         |  |  |  |  |  |
|                                                       |                                                                                                    |                                                  |                         |  |  |  |  |  |
| Use one-                                              | click authentication                                                                                                    |                                                  |                         |  |  |  |  |  |
|                                                       | Sign in using your current                                                                                               | Windows/Kerberos credentials [autolo             | gon]                    |  |  |  |  |  |
|                                                       | Use your current authentication token. You need Internet Explorer on CERN Windows or Firefox or SLC (Firefox help here). |                                                  |                         |  |  |  |  |  |
| Lapma                                                 | Sign in using your Certifica                                                                                             | ate [autologon]                                  |                         |  |  |  |  |  |
| gin                                                   | Use a EuGridPMA trusted certif                                                                                           | icate. Don't forget to first map your Certificat | e to your CERN Account. |  |  |  |  |  |
| Use stron                                             | ng two factor authentication                                                                                             | [show]                                           |                         |  |  |  |  |  |
| Sign in                                               | with a public service a                                                                                                  | account                                          |                         |  |  |  |  |  |
|                                                       | Facebook, Google, Live, et                                                                                               | с.                                               |                         |  |  |  |  |  |
|                                                       | Authenticate using an external account provider such as Facebook, Google, Live, Yahoo, Orange.                           |                                                  |                         |  |  |  |  |  |
| Sign in with your organization or institution account |                                                                                                    |                                                  |                         |  |  |  |  |  |
| ReduGAIN                                              | CeduGAIN Enter the name of the organisation you are affiliated with                                                      |                                                  |                         |  |  |  |  |  |
| Why is my                                             | Why is my organisation not listed?                                                                                       |                                                  |                         |  |  |  |  |  |

After this step indico will drag your data automatically in the following form. To complete the indico profile creation, please click on the button "Create my INDICO profile".

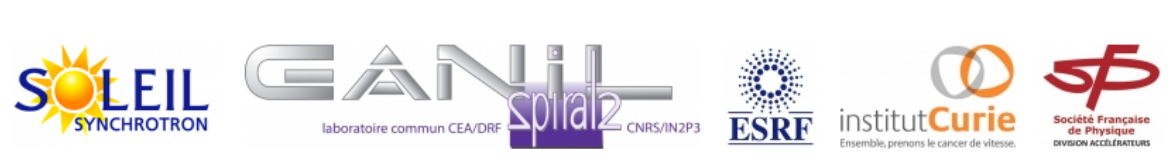

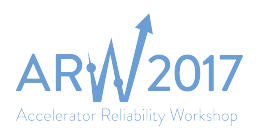

## Create a new Indico profile

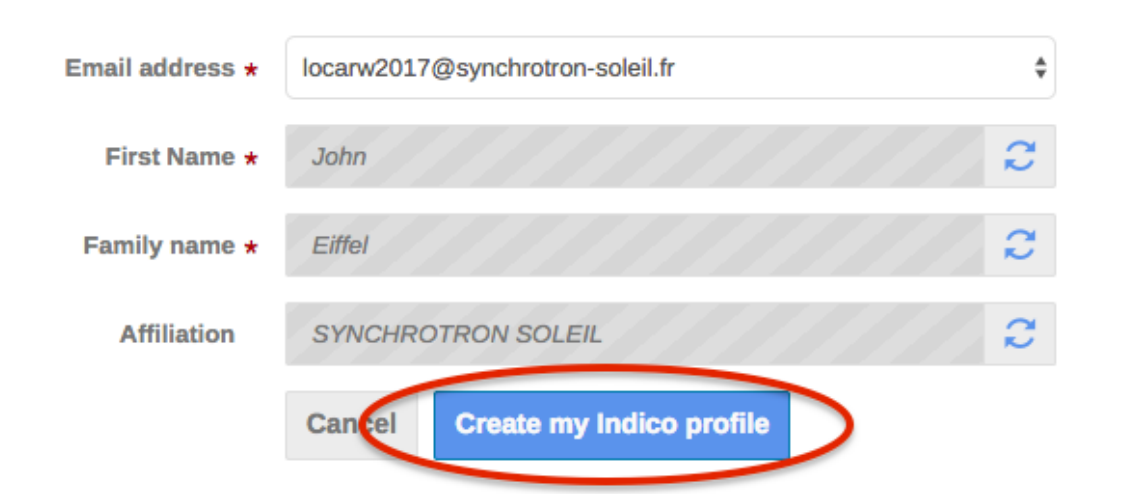

| export iCal Plus 🗸 🛛                                                      | 😯 Publique - 🚫 Europe/Paris - 👤 J. Eiffel -                                                                                                    |
|---------------------------------------------------------------------------|----------------------------------------------------------------------------------------------------|
| ARW 2017                                                                  | October 15 <sup>th</sup> to 20 <sup>th</sup> , 2017                                                                                                    |
| 15-20 octobre 2017<br>VERSAILLES<br>Europe/Paris limezone                 | Search D                                                                                                    |
| ✓ You have sucessfully reg                                                | istered your Indico profile. Check your profile for further details and settings.                                                                                                    |
| Vue d'ensemble<br>Committee<br>Scientific Programme<br>Call for Abstracts | The ARW provides a venue for individuals from accelerator communities worldwide to meet<br>and share their experiences on operating reliable facilities. The workshop fulfills the need<br>to improve information exchange on technical issues and equipment reliability. It facilitates<br>the opportunity for individuals to share their problems and solutions with their peers from<br>other facilities, worldwide. |
| Help for abstract<br>submission<br>Ordre du jour                          | Commence 15 oct. 2017 08:00<br>Finit 20 oct. 2017 12:30<br>Europe/Paris                                                                                                    |

Once you have successfully created your INDICO account, you are ready to continue the submission process by following the <u>remaining guidelines</u>.

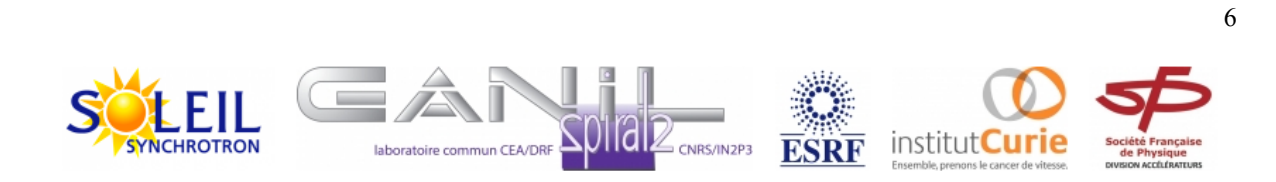

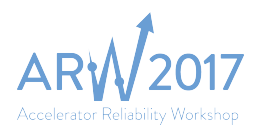

## How to submit an abstract?

Abstraction submission is accessible directly from the <u>INDICO site of ARW 2017 workshop</u>.

Click on the button Submit new abstract:

| ARW 2017                                                  | 15<br>rkshop                                                                                                    | October 15th to 20th, 2017                                            |
|-----------------------------------------------------------|----------------------------------------------------------------------------------------------------|-----------------------------------------------------------------------|
| 15-20 octobre 2017<br>VERSAILLES<br>Europe/Paris timezone |                                                                                                    | Search 🔎                                                              |
| Vue d'ensemble                                            | Call for Abstracts                                                                                                    |                                                                       |
| Committee                                                 |                                                                                                    |                                                                       |
| Scientific Programme                                      | Opening day                                                                                                    | Submission deadline                                                   |
| Call for Abstracts                                        |                                                                                                    | O                                                                     |
| Help for abstract submission                              | 6 mars 2017 à 14:37                                                                                                    | 15 juin 2017 à 23:59                                                  |
| Ordre du jour                                             |                                                                                                    |                                                                       |
| Liste des contributions                                   | All ARW participants are warmly welcomed submitting one                                                                                | or more abstracts.                                                    |
| Speaker List                                              | Contributions will be chosen either as an oral contribution (                                                                          | 3 per workshop session) or converted as a Poster (large poster        |
| Recueil des résumés                                       | session on Wednesday 18 October 2017).                                                                                                 |                                                                       |
| Workshop main website                                     | All primary authors must own a profile and associated account if neces<br>It is possible to create a lightweight CERN account if neces | ount within the CERN INDICO, prior to submitting an abstract.<br>sary |
| Support                                                   |                                                                                                    |                                                                       |
| LOCARW2017@synchro                                        |                                                                                                    |                                                                       |
| 33 1 69 35 98 05                                          | The call for abstracts is open<br>You can submit an abstract for reviewing.                                                            | Submit new abstract                                                   |

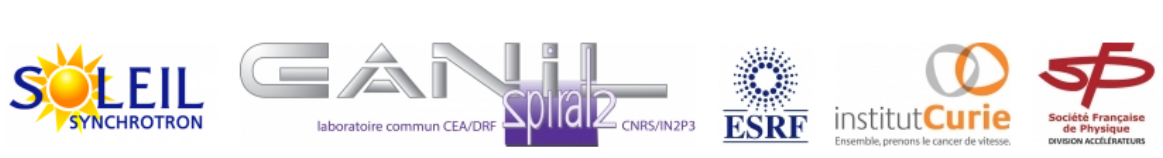

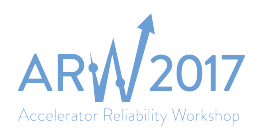

Fill-up the abstract form with the following information:

- 1. Title (click on submission instruction for more information and track)
- 2. Content (1200 characters max)
- 3. Author (use the search button)
- 4. Track: select the session thematic (abstract session is available here)
- 5. Submit

| Submit ne | ew abstract       |                                                                   |                 |
|-----------|-------------------|-------------------------------------------------------------------|-----------------|
| A Please  | e don't forget to | o read the submission instructions tefore submitting an abstract. |                 |
| (1)       | Title *           | Failure of elevators of the Eiffel tower                          |                 |
| (2)       | Content *         | ₿Ⅰ ₺ ♂ ፼ ◇ □ ↓ ≔ ≔ □ ⊡ ↓ ♠ ₱                                      | θ               |
|           |                   | My nice abstract                                                  |                 |
|           |                   | My nice abstract                                                  | 1184 chars left |
| Contr     | ibution type      | No type selected                                                  |                 |
| (3)       | Authors *         | i John Eiffel 🛞 🖉 🗘                                               |                 |
|           |                   | There are no co-authors                                           |                 |
|           |                   | ↓ <sup>A</sup> <sub>Z</sub> Search inter manually                 |                 |
|           | Comments          |                                                                   |                 |
| (4)       | Track *           | Failure Investigation                                             |                 |
| (5)       | C                 | Submit                                                            |                 |

#### After successfull submission, you will get this message and an E-mail of confirmation.

Your abstract 'A nice title' has been successfully submitted. It is registered with the number #19. You will be notified by email with the submission details.

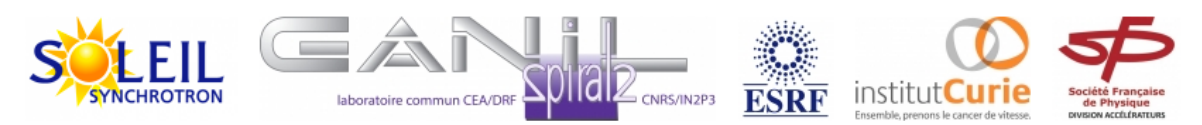